予約を取る前に必ず WEB 問診の入力を実施してください。

下記の「WEB 問診手順」を熟読の上、予約・問診サイトへ進んでください。

## WEB 問診手順

①予約サイトにログインすると、カレンダーが表示されます。

カレンダー下部の「入力ページへ」をクリックすると「問診票システム」へ移動します。

| ۲.                             |               |           | 5月 2017 |       |       | >     |   |
|--------------------------------|---------------|-----------|---------|-------|-------|-------|---|
| 8                              | 月             | 火         | 水       | 木     | 金     | ±     |   |
|                                | 1             | 2         | 3       | 4     | 5     | 6     |   |
| 7                              | 8             | 9         | 10      | 11    | 12    | 13    |   |
| 14                             | 15            | 16        | 17      | 18    | 19    | 20    |   |
| 21                             | 22            | 23        | 24      | 25    | 26    | 27    |   |
| 28                             | 29            | 30        | -31     |       |       |       |   |
| 問診票入力<br>問診票を入力する → 入力<br>予約確認 | -1-2A         |           | 問調      | ◎票入け  | 5     |       |   |
| 予約内容の確認およびキャ<br>予約日 (必須)       | ンセルには予約番号とパス: | コードが必要です。 | 問診票     | 「を入力す | -3 +7 | 、カページ | ~ |

次のページが表示されます。

問診を実施し、最後に表示される QR コードを印刷の上、健康診断受診時に持参してください。

| English 日本                                                                                                    | 3B |
|----------------------------------------------------------------------------------------------------|----|
| 問診票システム                                                                                                    |    |
| <b>"は必須項目です</b><br>カナ氏名・                                                                                                    |    |
| わげ氏名<br>主年月日・                                                                                                    | ]  |
| 年<br><br>月                                                                                                    |    |
| - ·                                                                                                    |    |
| 位刻。<br>男性                                                                                                    |    |
| <ul> <li>女性</li> <li>電話番号とメールアドレスはどちらも必須です。電話番号をお持ちでない方は、「0000」と入力してください。<br/>(位)お果で不照合に通路が必要な場合に使用します。</li> <li>*電話番号(内線番号をお持ちの方は内線番号を記載してください、)</li> </ul> |    |
| (xoor)xoaor-xoaox                                                                                                    |    |

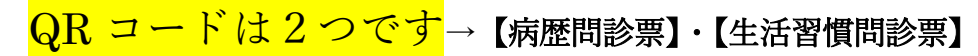

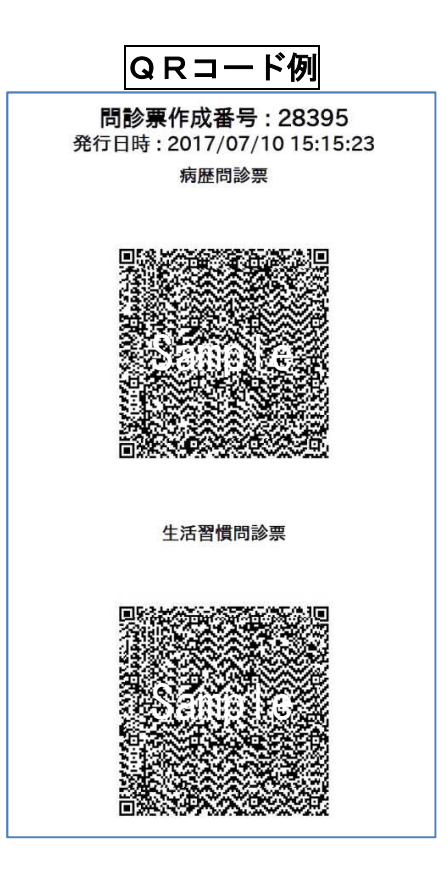

- \*Webサイトの入力だけではデータが登録されません。健診会場でQRコードを読み込むこと でデータが登録されます。
- \*QRコードを持参しない場合や読み取りが不可能な場合、受診に大幅な時間を要しますので、 事前入力とQRコードの持参をお願いします。
- \*QRコードの読み取りに影響が出ない状態で持参・提示をお願いします。

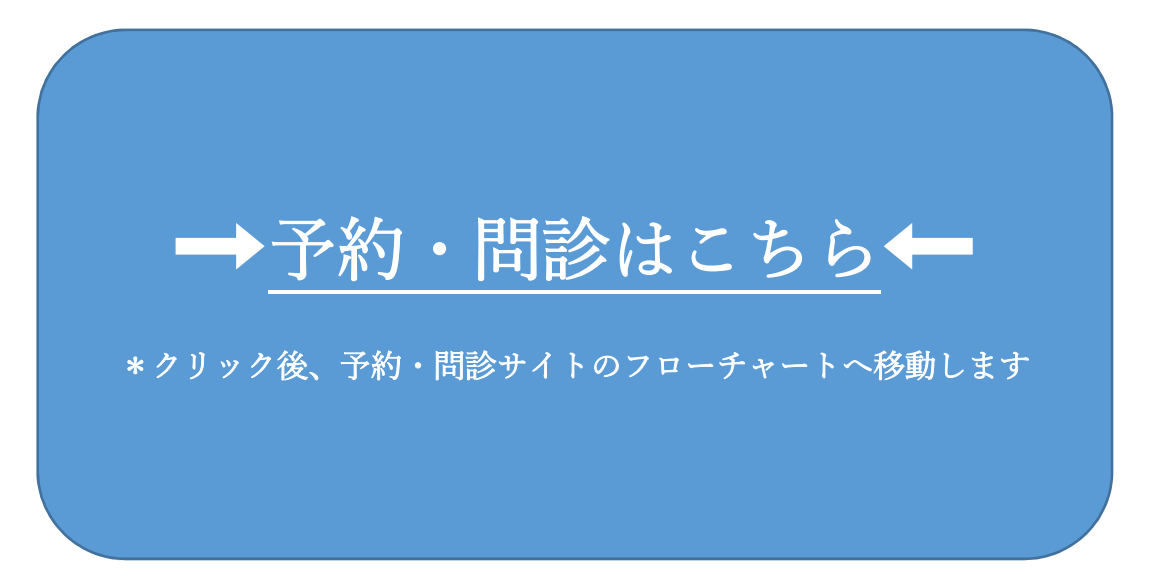